## 【研究代表施設での操作】

認定臨床研究審査委員会申請システム(BV Clinical-CRB システム)を利用している研究分担施設へ エクスポートファイル(提供する承認資料一式)を送信する。

- ① メインメニュー画面【審査課題一覧】より、該当課題の「表示」ボタンを押下し「研究課題詳細表示」を開く
- ② 「申請履歴」欄にある該当申請の「表示」ボタンを押下し「申請書閲覧」画面を開く
- ③ 「申請・報告データのダウンロード」右の矢印を押下

| <u> /ンメニュー</u> : <u>研究課</u>           | <u> 蕭詳細表示</u> :申請書閲覧        |                          |                  |                     |                 |             |               |                      |              |
|---------------------------------------|-----------------------------|--------------------------|------------------|---------------------|-----------------|-------------|---------------|----------------------|--------------|
| 請書閲覧                                  |                             |                          |                  |                     |                 |             |               |                      |              |
| 整理番号 利益相反                             | 理番号 利益相反審査状況 臨床研究課題         |                          |                  |                     | 申請種類            | <b>Ā</b>    | 申請            | 審查状況                 |              |
| 「採番 連携」                               | 馬田 インポートファイル利用課題            |                          |                  |                     | 申詞              | الم<br>2023 | 8/08/07 10:10 | 受付待ち                 |              |
| の申請書について                              | <br>て、事務局に問い合れ              | 0t+ 🔿                    |                  |                     | - +             | ~           |               |                      |              |
| 請・報告データの                              | Dダウンロード                     |                          | $\leq$           | ب                   | こをクリツ           | 9           |               |                      |              |
| 分担機関で実施調                              | キ可申請にBV Clinic              | al-CRBシステム?              | をご利用し            | いただし                | いている場合、         |             |               |                      |              |
| こでダウンロート                              | ドした「申請・報告ラ                  | データ」をインポー                | -トして申            | 請にこ                 | 「利用いただくこ        | とができ        | ます。分担機関       | 関の御担当者にお渡しく          | ださい。         |
| 究課題詳細表示                               |                             | ٢                        |                  |                     |                 |             |               |                      |              |
| 3                                     |                             | Ð                        |                  |                     |                 |             |               |                      |              |
|                                       | 11                          |                          |                  |                     |                 |             |               |                      |              |
| 甲請・報                                  | 告アータのタ                      | ワンロート」                   | 囲<br>囲<br>田<br>道 | <b>汞</b> ↾ ↾        | 邹参照             |             |               |                      |              |
| 112                                   |                             |                          |                  |                     |                 |             |               |                      |              |
| 3 認知                                  | E 臨床研究審                     | 渣委員会申                    | 請シ               | ステ                  | ム(臨床研           | 究法          | ) "           | ログアウト                |              |
| HOKU                                  |                             |                          |                  |                     |                 |             |               |                      |              |
| <u>メニュー</u> : 申請・報告デー                 | ・タのダウンロード                   |                          |                  |                     |                 |             |               |                      |              |
| ・報告データのタ                              | ブウンロード                      |                          |                  |                     |                 |             |               |                      |              |
|                                       |                             | 申                        | 請書               |                     |                 |             |               |                      |              |
| ]請者交代                                 |                             |                          |                  |                     |                 |             |               |                      |              |
|                                       |                             | 研究語                      | 課題情報             |                     |                 |             |               |                      |              |
| 研究期間                                  | 初回公表日 ~ 2030年0              | 8月31日                    | 100              |                     | Name and State  | and a       |               |                      |              |
|                                       |                             | 文書名称                     | 915-5            | <b>頁 添付</b>         | 作成日             | 版           | 備考            |                      |              |
| 提出資料                                  | 実施計画(省令様式第1)                |                          |                  | 済                   | 2022年08日01日     | 1.0         |               |                      |              |
|                                       | 研究計画書<br>送明文書、同音文書          |                          |                  | 済                   | 2023年08月01日     | 1.0         |               |                      |              |
|                                       |                             |                          |                  |                     | Loco ( oo, jorg | 110         |               |                      |              |
|                                       | 医薬品等の概要を記載した書類              |                          |                  |                     |                 |             |               |                      |              |
|                                       | 疾病等が発生した場合の対応に関する手順書        |                          |                  |                     |                 |             |               |                      |              |
|                                       | モニタリングに関する手順書               |                          |                  |                     |                 |             |               |                      |              |
|                                       | 監査に関する手順書 ※作成した場合に限る。       |                          |                  |                     |                 |             |               |                      |              |
|                                       | 利益相反管理基準(様式A)               |                          |                  |                     |                 |             |               | _                    |              |
|                                       | 利益相反管理計画(様式E)               |                          |                  |                     |                 |             |               |                      |              |
|                                       | 研究分担医師リスト(統一書式1)            |                          |                  |                     | -               |             |               |                      |              |
|                                       |                             |                          |                  |                     |                 |             |               |                      | フ ※씨시 -+ ^>- |
|                                       |                             | The second second second |                  |                     |                 |             |               | 但他設に提供93             | る資料りへ        |
| 添付資料                                  | ※ダウンロードする資料のチェックをONにしてください。 |                          |                  |                     |                 | 図が入っ        | っていることを確      | 記念。                  |              |
|                                       | ダウンロード                      | ダウンロード 文書名称ファイル名PDF      |                  |                     |                 |             | 「ダウン          | ロードリボタンを             | 押下すると        |
|                                       | ■ 実施計画(省令様式第1) テスト          |                          |                  | 包計画 (3              | 省令様式第1).pdf     | <b>DF</b>   |               |                      |              |
|                                       | ☑         研究計画書 <u>テスト</u>  |                          |                  | 研究計画書.pdf           |                 |             | zip ファ        | <sup>ッ</sup> 1ルをタワンロ | ードできる。       |
| □ □ □ □ □ □ □ □ □ □ □ □ □ □ □ □ □ □ □ |                             |                          |                  | 、説明文書、同意文書.docx PDF |                 |             | そのファ          | マイルを研究分担             | 施設へ送信        |
| ウンロード 見る                              |                             |                          |                  |                     |                 |             | ≫,≠⊆±₽5       | 家本优 哲主 安木            | シューロンスケロミ    |
|                                       |                             |                          |                  |                     |                 |             | 公利况1          | 田山似枳青、番E             | 山市木畑川冒       |
|                                       |                             |                          |                  |                     |                 |             | ファイル          | に含まれていな              | い場合は別        |
|                                       |                             |                          |                  |                     |                 |             |               |                      |              |

【研究分担施設での操作】

実施許可申請・<u>新規申請</u>の場合

- ① 申請者用メニュー「新規実施許可申請」右の矢印を押下し「新規申請の準備」画面を開く
- ② 審査結果通知書を参考に委員会名を記載
- ③ 「インポートファイルを利用して申請データを作成する」に図
- ④ 代表施設から入手した zip ファイルを選択
- ⑤ 「申請基本情報入力へ進む」を押下

| 3                      | 「甲酮基半酮                                             | 報入力へ進む」を押下                                                                                                    |                                 |
|------------------------|----------------------------------------------------|----------------------------------------------------------------------------------------------------|---------------------------------|
| 委員会名                   |                                                    | >                                                                                                    |                                 |
| 新胡申請書                  | の作成を開始します。東前に「                                     | 「下のファイルを進備してください」                                                                                                    |                                 |
| 実施計画(                  | (省令様式第1)*                                          |                                                                                                    |                                 |
| 研究計画書                  | *                                                  |                                                                                                    |                                 |
| 説明文書、                  | 同意文書*                                              |                                                                                                    |                                 |
| 補償の概要                  | Į.                                                 |                                                                                                    |                                 |
| 医薬品等の                  | 概要を記載した書類                                          |                                                                                                    |                                 |
| 疾病等が発                  | 生した場合の対応に関する手                                      | 順書                                                                                                    |                                 |
| モニタリン                  | グに関する手順書                                           |                                                                                                    |                                 |
| 監査に関す                  | る手順書                                               |                                                                                                    |                                 |
| 利益相反管                  | 理基準(様式A)                                           |                                                                                                    |                                 |
| 利益相反管                  | 理計画(様式E)                                           |                                                                                                    |                                 |
| 研究分担医                  | 師リスト(統一書式1)                                        |                                                                                                    |                                 |
| 統計解析計                  | 画書                                                 |                                                                                                    |                                 |
| 新規審査依                  | 頼書                                                 |                                                                                                    |                                 |
| 審査結果通                  |                                                    |                                                                                                    |                                 |
| (*)EPO013072           | ファイルは甲峭时に必り必要になりる                                  | 5 9 o                                                                                                    |                                 |
| ✓ インポー                 | トファイルを利用して申請デ                                      | ータを作成する                                                                                                    |                                 |
| ※他の機関                  | でBV Clinical-CRBシステムや<br>クスポートした「由語データ」            | をこ利用いただいている場合、<br>を木システムにインポートして申請に利用す                                                                                                    | る事ができます                         |
| (例:主機                  | 関 (別の機関) からBV Clinic                               | al-CRBシステムで承認を受けた審査申請デー                                                                                                    | タを受け取り、                         |
| 本システム                  | にインポートして自機関への影                                     | <b>ミ施許可申請を行う場合など。)</b>                                                                                                    |                                 |
| インポート                  | 、ファイル<br>「ファイル」                                    | ルを選択してください。                                                                                                    | _                               |
| 12/1                   | ファイルの選択                                            | .zip                                                                                                    | ×                               |
|                        |                                                    |                                                                                                    |                                 |
| 甲酮基本酮                  | HTR A JI ALE OF                                    |                                                                                                    |                                 |
|                        |                                                    |                                                                                                    | ベージのトップへ戻る工                     |
|                        | •                                                  |                                                                                                    |                                 |
|                        |                                                    |                                                                                                    |                                 |
| 新翅由諸                   |                                                    | •                                                                                                    |                                 |
| 申請基本情報                 |                                                    |                                                                                                    |                                 |
| 研究名称                   | インボートファイル利用課題                                      |                                                                                                    |                                 |
| 区份1                    |                                                    |                                                                                                    |                                 |
| (医菜品、医療機)<br>再生医療等製品の) | (新定臨床研究 ▼ / ▼ 医菜品 □)                               | K療機器 □再生医療等製品                                                                                                    |                                 |
| 区分2                    |                                                    |                                                                                                    |                                 |
| 適応外の別)                 | <ul> <li>         ・・         ・         ・</li></ul> | ##月り □ 未承認 ■ 約699                                                                                                    |                                 |
| 区分3<br>(先進医療B・         | ○ 先進医療B ○ 患者中出療養 ● 該当                              | なし                                                                                                    |                                 |
| 患者中出原養の別               | 0 #655 ●655                                        |                                                                                                    |                                 |
| (多施設共同研究               | R) 計50 医療機関                                        |                                                                                                    |                                 |
|                        | 氏名 所属 關名                                           |                                                                                                    |                                 |
| 研究責任(代表))              | 医師 〇 今回だけ別の所属・職名を指定する                              |                                                                                                    |                                 |
|                        | 道訳<br>所足構図:[東北大学病院]                                |                                                                                                    | 申請内容は自動人力され承認資料も自動添付される。        |
| 研究分担医師                 | 追加                                                 |                                                                                                    |                                 |
| (選択(人力)) 研究分相医師        | ※研究分担医師リスト(統一書式1)を)<br>(2011)                      | 8付して甲腈する場合は追加する必要はありません。<br>                                                                                                    | ※和祝香宜111 親音、香豆結未通知音は日勤 ぶりごれない場合 |
| (テキスト入力)               | ) ※研究分担医師リスト(統一書式1)を)                              | <b>新付して申請する場合は追加する必要はありません。</b>                                                                                                    | 手動で添付が必要。                       |
| 研究期間                   | 初回公表日~ ▼ 2030年08月31日                               |                                                                                                    |                                 |
|                        | 又書名称<br>実施計画(当合様式第1)                               | 北京         市         市 | 研究分担施設での研究実施許可新規申請として入力内容編集。    |
|                        | 研究計画書                                              | • 済 2023年08月01日 1.0                                                                                                    |                                 |
|                        | 説明文書、同意文書<br>)<br>) 後後の問題                          | <ul> <li>済 2023年08月01日 1.0</li> </ul>                                                                                                    | 当院の場合は「病院様式」研究実施計可申請書」を         |
|                        | 医薬品等の概要を記載した書類                                     |                                                                                                    | 「その他添付資料」欄に併せて添付のうえ由語           |
|                        | 疾病等が発生した場合の対応に関する手                                 | in an                                                                                                    |                                 |
| 提出資料                   | モニタリングに関する手順書                                      | 10.7                                                                                                    | 様式はこちらからDL 記載例はこちらを参照           |
|                        | ■ ■ この / ジナ men ※Tract した場合し<br>利益相反管理基準(様式A)      |                                                                                                    | 192                             |
|                        | 利益相反管理計画 (様式E)                                     |                                                                                                    |                                 |
|                        | 研究分担医師リスト(統一書式1)                                   |                                                                                                    |                                 |
|                        | (成計解析計画画 ※作成した場合に限る<br>新規審査依頼書                     |                                                                                                    |                                 |
|                        | 審査結果通知書                                            |                                                                                                    |                                 |
|                        | □その他添付資料                                           |                                                                                                    |                                 |
| <u>※付書類</u>            |                                                    | <ul> <li>アップロード済みのファイル</li> </ul>                                                                                                    |                                 |
|                        | 実施計画(省合様式第1)                                       | <u>テスト 実施計画(第令様式第1).pdf</u><br>T1.#モスHAA                                                                                                    |                                 |
|                        |                                                    | オンロズの場合↓<br>ファイルを選択<br>選択されていません ×                                                                                                    |                                 |
|                        |                                                    |                                                                                                    |                                 |